## F6APL V3.2 PXE 优先启动操作指引

1. 开机按 Delete 进入 BIOS setup 界面

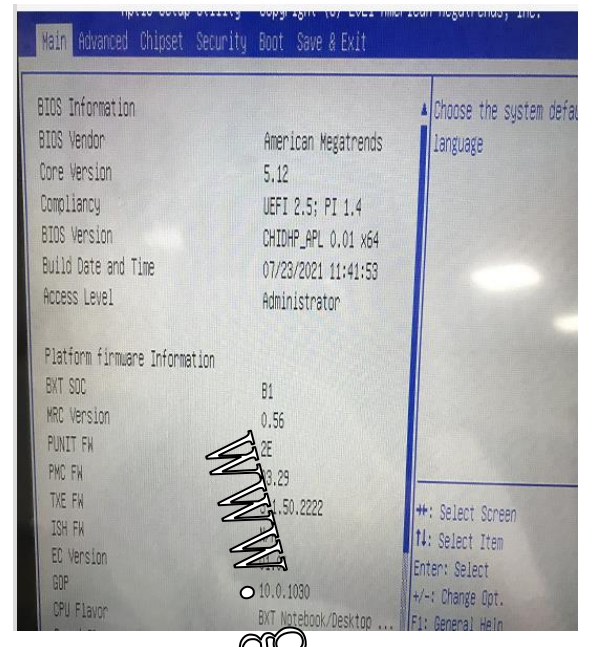

2. 选择 BOOT 选项, 在一启动选项栏选择 IP4 Realtek PCIe GBE Family Controller

| D            | Aptio S<br>Main Advanced Chip                                                    | Stop Utility – Copyright (C) 2021 American<br>See Pacurity Boot Save & Exit | i Meg |
|--------------|----------------------------------------------------------------------------------|-----------------------------------------------------------------------------|-------|
| 朔 1          | Boot Configuration<br>Setup Prompt Timeout<br>Bootup NumLock State<br>Quiet Boot | I i<br>[Inabled]                                                            | Sets  |
| <u>т</u> 2 Т | BOOT Uption Priorities<br>Option #1<br>Boot Option #2                            | [UEFI: Realtek PCIe]                                                        |       |
| 四門得          | Boot Option #4                                                                   | [UEFI: IP4 Realtek P]<br>Boot Option #1                                     |       |
| 選び           | Fast Boot                                                                        | UEFI: Built-in EFI Shell<br>UEFI: Realtek PCIe GBE Family Controller        |       |
| t i<br>M     | New Boot Option Policy                                                           | UEFI: IP4 Realtek PCIe GBE Family Controller<br>Disabled                    |       |

3. 选择后点 Save&Exit 界面,点 Save Changes 确定保存后,再按 F10 保存退出

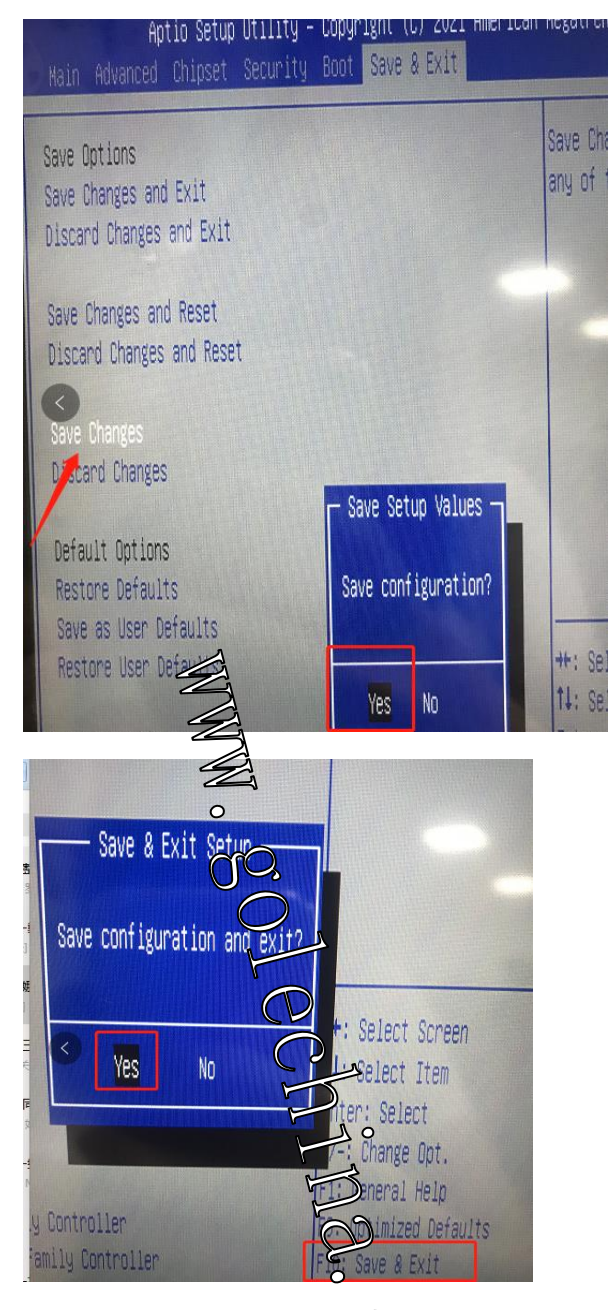

4. 先把 LAN 口插上网线后重成, 机器在开机的时候就会默认 IPV4 Controller"优先

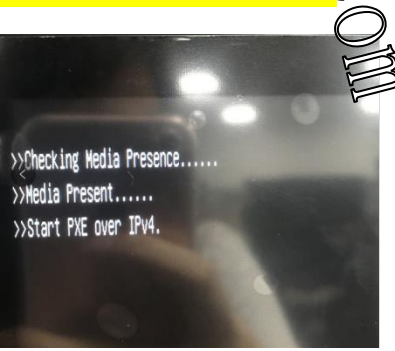